## Florida A & M University Office of Human Resources

### HR OPERATING POLICY-PROCEDURE

## Procedure No. <u>HR – 2008</u>

| Subject: Running the (                          | Cost Center Report                                                  |                                 |
|-------------------------------------------------|---------------------------------------------------------------------|---------------------------------|
| Authority: Sections 10<br>Florida Statute; FAMU | 01.74 and 1001.75 and Chapter 1012,<br>J BOT Policy: 2005-19        | Effective Date: 9/1/2019        |
| Revision(s)                                     | 4/7/2020                                                            |                                 |
| <b>Related References</b>                       |                                                                     |                                 |
| Purpose                                         | To outline the process for department is weekly Cost Center Report. | representatives to view the bi- |
| Signature of<br>Approving Authority             |                                                                     |                                 |

#### 1.0 General Procedure

On Wednesday of payroll calculation week, review the Cost Center Report to ensure that pay rates for the department's employees are correct. By noon on Wednesday of pay week, print and review reported hours for department personnel. Where possible, make the necessary corrections to time entry/approvals or submit an email to Time & Attendance to make necessary adjustments/corrections.

The Cost Center Report has a certification statement that must be signed by the Department Head attesting to the accuracy of the payroll. The department is required to maintain a file copy of the certifications. Human Resources, Audit or the State of Florida Auditor General's office may conduct reviews at random intervals to ensure compliance.

#### 2.0 **Responsibilities**

- A. **Department -** Responsible for printing, reviewing and maintaining a file copy of report within their respective area. Cost Center Report is available on Wednesday of each pay week.
- B. Department Head Responsible for reviewing and signing the Cost Center Report.

### 3.0 Late Entry of Hours Worked/Leave Taken

During each biweekly payroll processing period, the employee is responsible for entering hours worked and leave taken in iRattler. The Supervisor is responsible for approving hours worked and leave taken in iRattler.

If an employee miss the time entry deadline, the Supervisor and/or Employee can enter the time that was not entered in iRattler within two (2) pay periods. If the employee is beyond the two pay period timeframe, the Supervisor or Departmental Rep must work through HR (Time & Attendance) to modify the time reported.

#### 4.0 Process Steps

| ← → C ☆ ♠ Florida A&M University [US]   irattler.famu.edu/ps                     | p/famepprd/EMPLOYEE/EMPL/h/?tab=PAPP_GUEST | 🖈 🖂 🖻 🤞 🔯                                                                                                    |
|----------------------------------------------------------------------------------|--------------------------------------------|----------------------------------------------------------------------------------------------------|
| /kaller                                                                          |                                            | Home                                                                                                    |
| Campus Links                                                                     | iRattler Zone                              | Signon                                                                                                    |
| Student ID Lookup     iRattier ID Lookup                                         | ▶ IRattler PeopleSoft Training             | FAMU User Name                                                                                                    |
|                                                                                  | FAMU News                                  | Password                                                                                                    |
| Colleges & Schools                                                               | No articles currently available            | Sign In                                                                                                    |
| SGA Official Website University Libraries                                        | View All Articles and Sections             | DO NOT ENTER THE @famu.edu. Passwords expire in 90                                                                                                    |
| FAMU Bookstore     Housing                                                       | Keep In Touch                              | Password Reset Manager (Change/Forgot/Expired FAMU                                                                                                    |
| Academic Offices                                                                 | FAMMail     FAMI Is Email link             | <u>User password) r</u>                                                                                                    |
| ▶ Financial Aid<br>▶ Registrar                                                   | Tranco s Elitan mix                        |                                                                                                    |
| Alumni, Donors & Friends                                                         | FAMCAST     Floride A&M WebCAST System     | List of you openings available at PANO. External applicants may login using initial provided<br>here. Current FAMU employees must only apply after signing in to the iRattler site with<br>their FAMNET ID and password |
| Alumni Affairs                                                                   | FAMU Main Web Site                         | iRattler Access Form                                                                                                    |
| Academic Catalog                                                                 | FAMU's main web site                       | IRattler Access Request Form                                                                                                    |
| Schedule of Classes     View the FAMU courses offered for Spring. Summer or Fail |                                            |                                                                                                    |

#### 1. Log into iRattler

2. Click on iRattler Human Resources under iRattler Applications.

| ← → C ☆ 🔒 Florida A&M University [US]   irattler.famu.edu/psp                                            | /famepprd/EMPLOYEE/EMPL/h/?tab=DEFAULT                                              | ⊶ ☆ 🗵 📴 🤞 🛛                                                 |
|----------------------------------------------------------------------------------------------------|-------------------------------------------------------------------------------------|-------------------------------------------------------------|
| /kateler                                                                                                 |                                                                                     | <u>Home</u> Sion.out                                        |
| Personalize Content Layout                                                                               |                                                                                     |                                                             |
| Self-Service                                                                                             | iRattler Applications                                                               | iRattler Access Form                                        |
| ★ Florida Shines<br>Formerly Florida Virtual Campus (FLVC)                                               | Rattler Campus Solutions<br>Access the FAMU Campus Solutions application            | IRattler Access Request Form<br>For Employees Only          |
| Enancial Ald                                                                                             | Distance Learning<br>Notification for Students Enrolling in Online Courses/Programs | Campus Links                                                |
| Bayin Loan Process     Fin Aid Downloadable Forms     NISLDS Student Access Website     FAFSA on the web | Rattier Financial Management<br>Access the FAMU Financials application              | Student ID Lookup     iRattier ID Lookup                    |
| Schedule of Classes                                                                                      | IRattler Human Resources<br>Access the FAMU Human Resources application             | Colleges & Schools     Schools     University Libraries     |
| Student Navigation Instruction                                                                           | Help O O T                                                                          | FAMU Bookstore     Housing                                  |
| Useful Information                                                                                       | Excess Credit Hour<br>Excess Credit Hour: The Student Experience                    | Financial Ad     Financial Ad     Roylettar                 |
| ▶ The Famuan ▶ About Tallahassee ▶ Tallahassee.com                                                       | ☆ How to Enroll in Classes<br>How to Enroll in Classes Using My Requirements        | Alumni, Donors & Friends                                    |
| Government Sites     Forida Div of Colleges & Univ     Forida Deg of Education     Wh/Forida com         | Student Navigation Instruction     Twhat To Do IT                                   | Aurrai Affairs     Academic Catalog     Schedule of Classes |

# 3. A new window will appear. Click on the NavBar icon in the top right.

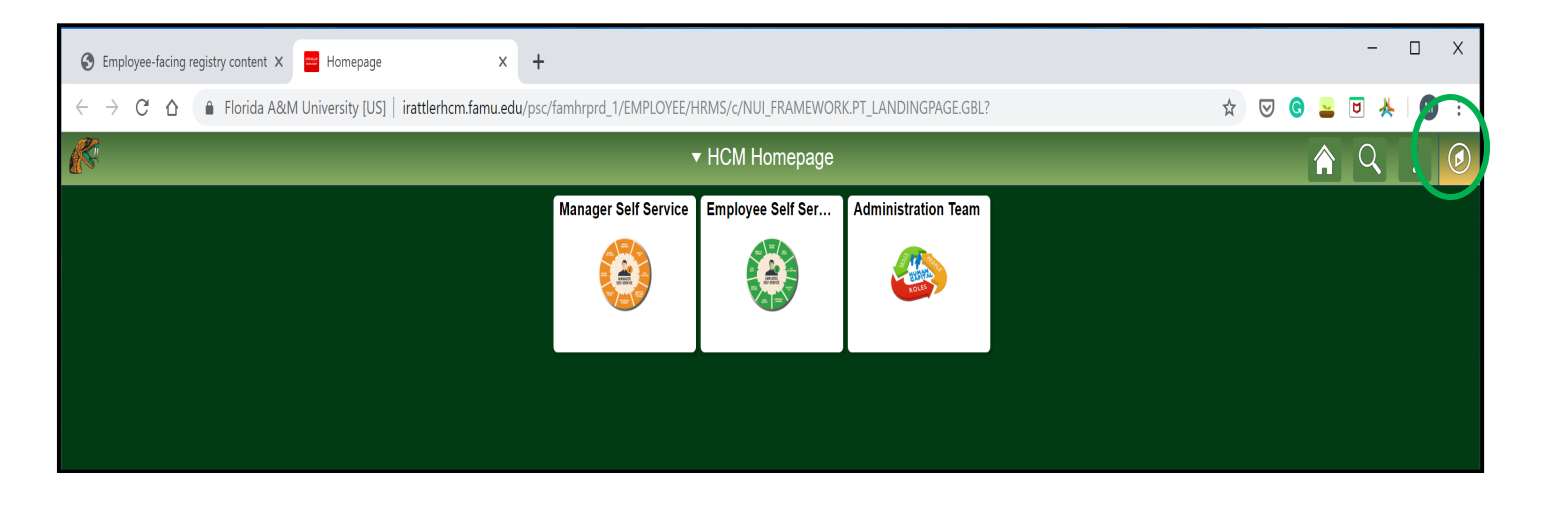

4. Click Navigator

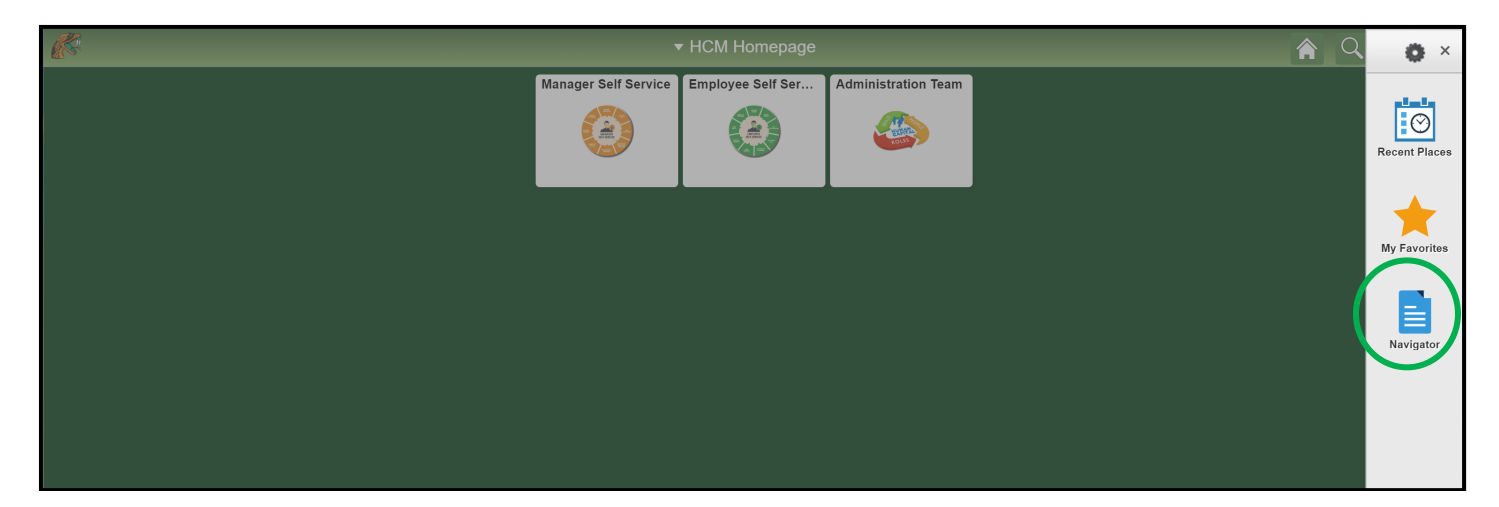

5. Click FAM TL Menu

| Semployee-facing registry content × Homepage × +                 |                        |                                  |                       |                   | - 🗆 X           |
|------------------------------------------------------------------|------------------------|----------------------------------|-----------------------|-------------------|-----------------|
| ← → C ☆ 🍙 Florida A&M University [US]   irattlerhcm.famu.edu/psc | /famhrprd_2/EMPLOYEE/H | IRMS/c/NUI_FRAMEWOR              | K.PT_LANDINGPAGE.GBL? |                   | 🖈 🖂 😋 놀 🖻 🦊 🚺 : |
| <i>C</i>                                                         |                        | <ul> <li>HCM Homepage</li> </ul> |                       | 🔶 NavBar: Nav     | vigator 🔅 ×     |
|                                                                  | Manager Self Service   | Employee Self Ser                | Administration Team   | FAM TL Menu       | >               |
|                                                                  |                        |                                  |                       | Self Service      | >               |
|                                                                  |                        |                                  |                       | Manager Self Serv | vice >          |
|                                                                  |                        |                                  |                       | Recruiting        | >               |
|                                                                  |                        |                                  |                       | Workforce Admini  | istration >     |
|                                                                  |                        |                                  |                       | Workforce Develo  | pment >         |

6. Click Reports

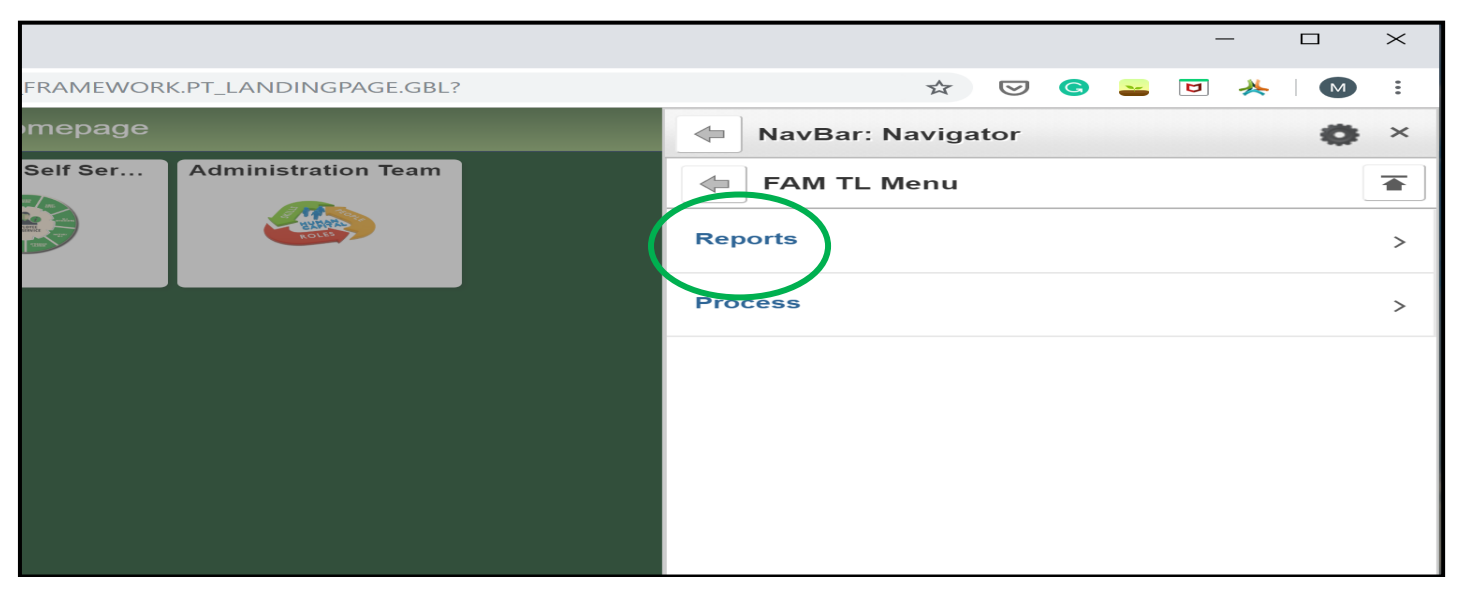

## 7. Click Cost Center Report

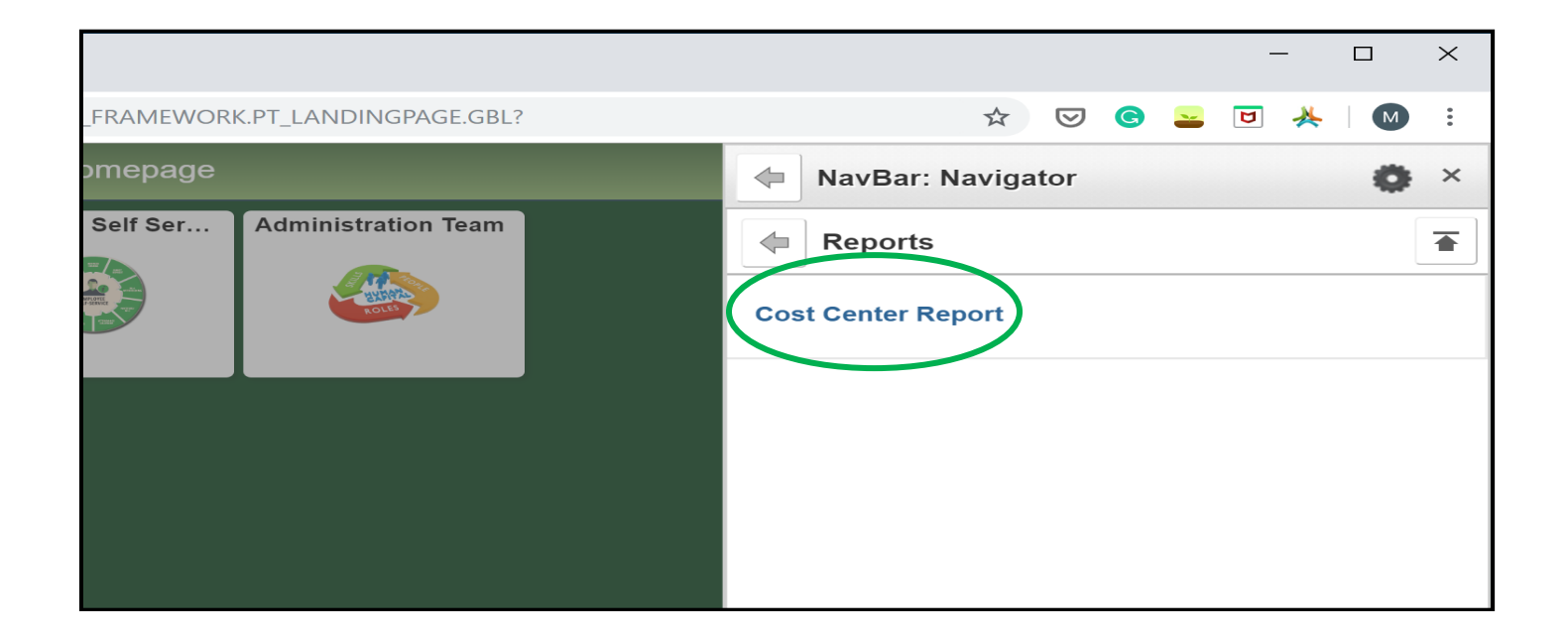

8. Click Add a New Value and create a Run Control ID. The value you create will be used biweekly to create your department's Cost Center Report. Click Add.

| ← → C ☆ 🕒 Florida A&M University [US]   irattlerhcm.famu.edu/psp/famhrprd_1/EMPLOYEE/HRMS/c/FAM_TL_N |
|----------------------------------------------------------------------------------------------------|
| Favorites  Main Menu  HCM Homepage > Cost Center Report                                              |
|                                                                                                    |
|                                                                                                    |
| Cost Center Report                                                                                   |
| Eind an Existing Value Add a New Value                                                               |
| Run Control ID cost_center_report                                                                    |
| Add                                                                                                  |
| Find an Existing Value   Add a New Value                                                             |

9. Enter Department ID or click the magnifying glass to select the department you want to generate the Cost Center Report for. Enter Pay Run ID in the following format 20190808 or click magnifying glass to select the Pay Run ID. Pay Run ID description will be the regular pay period end date or the off cycle process date. If you do not see the Pay Run ID, type the year you are looking for and click the magnifying glass. Click Run.

| ← → C 🏠 Florida A&M University [US]   irattlerhcm.famu.edu/psp/famhrprd_1/EMPLOYEE/HRMS/c/FAM_TL_MENU.FAM_RUN_COST_CTR.GBL | ☆ | J ( | ) (   | -      | ۵    | *    | M      | :      |
|----------------------------------------------------------------------------------------------------|---|-----|-------|--------|------|------|--------|--------|
| Favorites + Main Menu + > HCM Homepage > Cost Center Report                                                                |   |     |       |        |      |      |        |        |
|                                                                                                    |   |     |       |        | ļ    |      |        | Ø      |
| Fam Bun Cost Cir                                                                                                    |   | New | Windo | ow   H | Help | Pers | onaliz | e Page |
| Run Control ID Cost_Ctr_Rpt         Report Manager         Process Monitor         Run                                     |   |     |       |        |      |      |        |        |
| T & L Cost Center Report                                                                                                   |   |     |       |        |      |      |        |        |
| *FAMU Certifying Departmen. 000000 0<br>*Pay Run lb 20190808 0                                                             |   |     |       |        |      |      |        |        |
| Save Return to Search T Previous in List Notify Add Display                                                                |   |     |       |        |      |      |        |        |
|                                                                                                    |   |     | _     |        | _    |      |        |        |

**10.** Click Server Name and select PSUNX. Click Ok.

| ← → C ☆ 🔒 Florida A&M Ur        | iversity [US]   irattle | erhcm.famu.edu/µ | osp/famhrprd_1 | /EMPLOYEE      | /HRMS/c/FAM_ | TL_MENU.FAM_RUN_CO |
|---------------------------------|-------------------------|------------------|----------------|----------------|--------------|--------------------|
| Favorites - Main Menu - > HCM F | lomepage > Cost         | Center Report    |                |                |              |                    |
|                                 |                         |                  |                |                |              |                    |
|                                 |                         |                  |                |                |              |                    |
|                                 |                         |                  |                |                |              |                    |
| Process Scheduler Pequest       |                         |                  |                |                |              |                    |
| Process Scheduler Request       |                         |                  |                |                |              |                    |
| User ID MIRANDA.LEVY            |                         | Run Control II   | Cost_Ctr_Rpt   |                |              |                    |
| Server Nam                      | Run Da                  | te 08/14/2019    |                |                |              |                    |
| Recurrence                      | ▼ Run Tin               | ne 10:28:40AM    | Reset          | to Current Dat | te/Time      |                    |
| Time Zone                       |                         |                  |                |                |              |                    |
| Process List                    |                         |                  |                |                |              |                    |
| Select Description              | Process Name            | Process Type     | *Туре          | *Format        | Distribution |                    |
| T & L Cost Center Report        | FAMPY26B                | SQR Report       | Web 🔻          | PDF V          | Distribution |                    |
|                                 |                         |                  |                |                |              |                    |
|                                 |                         |                  |                |                |              |                    |
|                                 |                         |                  |                |                |              |                    |
| OK Cancel                       |                         |                  |                |                |              |                    |
|                                 |                         |                  |                |                |              |                    |
|                                 |                         |                  |                |                |              |                    |

### 11. On the next screen, Click Process Monitor.

| ← → C ☆ 🖨 Florida A&M University [US]    | irattlerhcm.famu.edu/psp/famhrprd_1/EMPLOYEE/HRMS/c/FAM_TL_MENU.FAM_F |
|------------------------------------------|-----------------------------------------------------------------------|
| Favorites - Main Menu - > HCM Homepage > | Cost Center Report                                                    |
|                                          |                                                                       |
|                                          |                                                                       |
| Fam Run Cost Ctr                         |                                                                       |
| Run Control ID Cost_Ctr_Rpt              | Report Manager Process Monitor Run                                    |
| T & L Cost Center Repo                   | prt                                                                   |
| *FAMU Certifying Department 030300       |                                                                       |
| *Pay Run ID 20190808                     |                                                                       |
|                                          |                                                                       |
|                                          |                                                                       |
| Save Return to Search T Previous in List | Next in List Notify                                                   |
|                                          |                                                                       |
|                                          |                                                                       |

12. Next screen, Click Refresh until Run Status indicates "Success" and Distribution Status indicates "Posted". Click Details.

| Pavorites •     Main Menu •     > HCM Homepage     > Cost Center Report     >       Process List     Server List         View Process Request For       User ID     MIRANDA.LEV' Q     Type     I       Server     •     Name     II       Run     •     Distribution Status     I | Process Monitor                  | 1 Days V<br>Instance To   | Refresh    |                        | New Window | Help   f | Personali | e Pa |
|----------------------------------------------------------------------------------------------------|----------------------------------|---------------------------|------------|------------------------|------------|----------|-----------|------|
| Process List Server List  ew Process Request For User ID MIRANDA.LEV' Q Type  Server  Name Q II Run  Distribution Status  cocess List                                                                                                    | Last   Instance From  Save On Re | 1 Days V<br>Instance To   | Refresh    |                        | New Window | Help   f | Personali | e Pi |
| Process List Server List                                                                                                    | Last   Instance From  Save On Re | 1 Days V<br>Instance To   | Refresh    |                        | New Window | Help   I | Personali | e Pa |
| View Process Request For         User ID       MIRANDA.LEV' Q         Server       •         Name       Q         Run       •         Status       •                                                                                                    | Last   Instance From  Save On Re | 1 Days V                  | Refresh    | $\mathbf{>}$           |            |          |           |      |
| User ID MIRANDA.LEV' Q Type                                                                                                    | Last   Instance From  Save On Re | 1 Days V<br>Instance To   | Refresh    |                        |            |          |           |      |
| Server Vame Q I<br>Run Distribution Status                                                                                                    | Instance From<br>Save On Re      | Instance To               |            |                        |            |          |           |      |
| Run V Distribution Status                                                                                                    | ▼ Save On Re                     | lefresh                   |            |                        |            |          |           |      |
| ocess List                                                                                                    |                                  |                           |            |                        |            |          |           |      |
| ocess List                                                                                                    |                                  |                           |            |                        |            |          |           |      |
|                                                                                                    |                                  |                           |            |                        |            |          |           |      |
| S List<br>Q 4 1-3 of 3 •                                                                                                    |                                  |                           |            | of 3 🔻 🕨 🕨             | View All   |          |           |      |
| Select Instance Seq. Process Type Proces                                                                                                    | ss Name User                     | Run Date/Time             | Run Status | Distribution<br>Status | Details    |          |           |      |
| 451331 SQR Report FAMPY                                                                                                    | Y26B MIRANDA.LEVY                | 08/14/2019 10:28:40AM EDT | Success    | N/A                    | Details    |          |           |      |
| 451301 SQR Report FAMPY                                                                                                    | Y26B MIRANDA.LEVY                | 08/14/2019 9:48:31AM EDT  | Success    | Posted                 | Detail     |          |           |      |
| 451300 SQR Report FAMPY                                                                                                    | 26B MIRANDA.LEVY                 | 08/14/2019 9:46:05AM EDT  | Success    | Posted                 | Details    |          |           |      |

## 13. Click View Log Trace.

| $\leftarrow \   \rightarrow $ | C 🗅 🔒 Florida A&M University [US]   irattlerhcm                                                                                                    | .famu.edu/psp/famhrprd_1/EMPLOYEE/HRMS/c/FAM_TL_MENU.FAM_RUN_COST_CTR.GBL                                                 | 🖈 🖂 🧧 🖻 🤺   🚳 🗄                      |
|-------------------------------|----------------------------------------------------------------------------------------------------|----------------------------------------------------------------------------------------------------|--------------------------------------|
| Favorites -                   | Main Menu -> HCM Homepage > Cost Center                                                                                                    | r Report > Process Monitor                                                                                                |                                      |
|                               |                                                                                                    |                                                                                                    |                                      |
| Process                       | Detail                                                                                                    |                                                                                                    | New Window   Help   Personalize Page |
| Process                       |                                                                                                    |                                                                                                    |                                      |
|                               | Instance 451331<br>Name FAMPY26B<br>Run Status Success Dist                                                                                                    | Type SQR Report<br>Description T & L Cost Center Report<br>tribution Status Posted                                        |                                      |
| Run                           | Run Control ID Cost_Ctr_Rpt<br>Location Server<br>Server PSUNX<br>Recurrence                                                                                                    | Update Process<br>Hold Request<br>Queue Request<br>Cancel Request<br>Delete Request<br>Re-send Content<br>Restart Request |                                      |
| Date/Tim                      | Request Created On 08/14/2019 10:29:27AM ED<br>Run Anytime After 08/14/2019 10:28:40AM ED<br>Began Process At 08/14/2019 10:29:56AM ED<br>Ended Process At 08/14/2019 10:30:10AM ED | Actions<br>T Parameters Transfer<br>Message Log<br>oaton Timings<br>View Log/Trace                                        |                                      |

14. Click the PDF file.

| ← → C ☆ 🔒 Florida A&M Un                                | niversity [US]   irattlerhcm.famu.ec           | u/psp/famhrprd_1/EMPLOYEE/HRMS/c/FAM_TL_MENU. | FAM_RUN_COST_CTR.GBL | ☆ | <br>2 | 5 🔺      | M | :  |
|---------------------------------------------------------|------------------------------------------------|-----------------------------------------------|----------------------|---|-------|----------|---|----|
| Favorites  Main Menu  HCM  H                            | Homepage > Cost Center Report                  | > Process Monitor                             |                      |   |       |          |   |    |
|                                                         |                                                |                                               |                      |   |       |          |   |    |
| View Log/Trace                                          |                                                |                                               |                      |   |       | - 0.0011 |   | ge |
| Report                                                  |                                                |                                               |                      |   |       |          |   |    |
| Report ID 365396<br>Name FAMPY26B<br>Run Status Success | Process Instance 451331<br>Process Type SQR Re | Message Log                                   |                      |   |       |          |   | l  |
| T & L Cost Center Report                                |                                                |                                               |                      |   |       |          |   |    |
| Distribution Details                                    |                                                |                                               |                      |   |       |          |   |    |
| Distribution Node ReportNode                            | Expiration Date 11                             | /21/2019                                      |                      |   |       |          |   |    |
| File List                                               |                                                |                                               |                      |   |       |          |   |    |
| Name                                                    | File Size (bytes)                              | Datetime Created                              |                      |   |       |          |   |    |
| SQR_FAMPY26B_451331.log                                 | 1,822                                          | 08/14/2019 10:30:10.326194AM EDT              |                      |   |       |          |   |    |
| fampy26b_451331.PDF                                     | 8,134                                          | 08/14/2019 10:30:10.326194AM EDT              |                      |   |       |          |   |    |
| fampy26b_451331.out                                     | 185                                            | 08/14/2019 10:30:10.326194AM EDT              |                      |   |       |          |   |    |
| Distribute To                                           |                                                |                                               |                      |   |       |          |   |    |
| Distribution ID Type                                    | Distribution ID                                |                                               |                      |   |       |          |   |    |
| User                                                    | MIRANDA.LEVY                                   |                                               |                      |   |       |          |   |    |
| Return                                                  |                                                |                                               |                      |   |       |          |   |    |

- 15. Print and review the Cost Center Report on the day that it is available.
- 16. Department head reviews and signs Cost Center Report
- 17. Department to maintain a copy of the signed report and will be required to produce a copy as requested by HR, Audit or the State of Florida Auditor General's Office